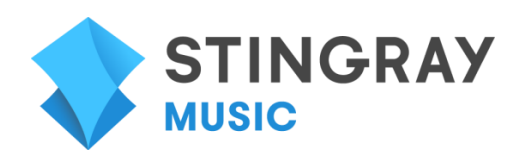

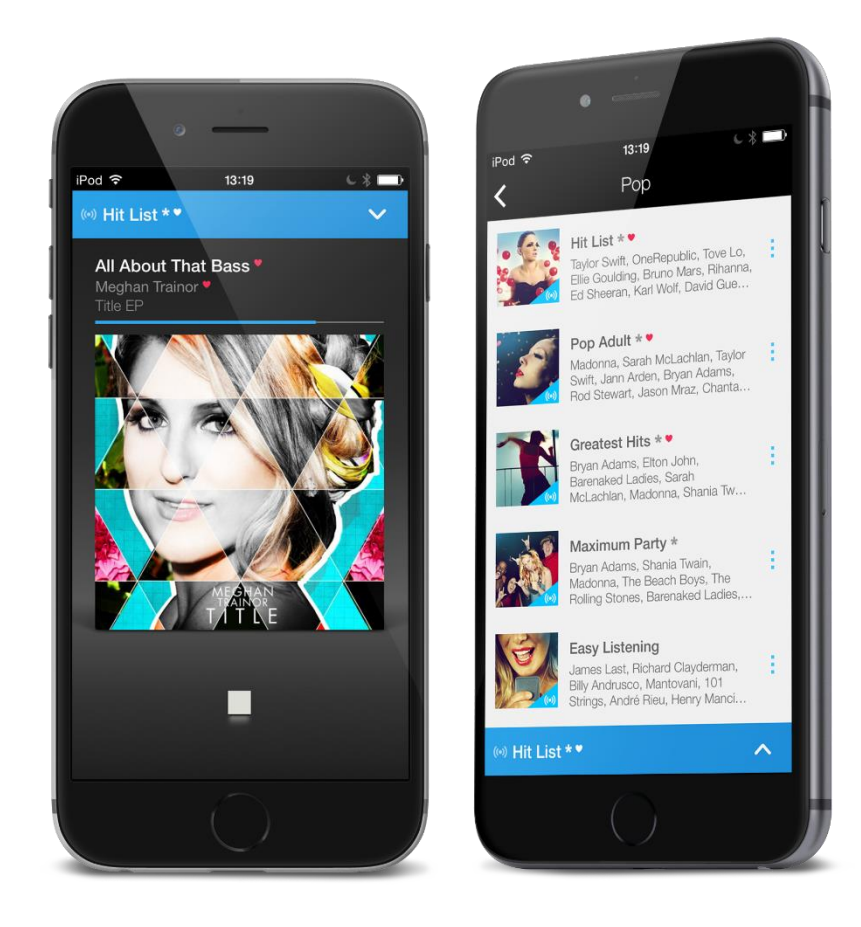

# **STINGRAY MUSIC - MOBILNA APLIKACIJA**

## Uputstvo za korisnike

Januar 2016

# **UPUTSTVO ZA BRZO STARTOVANJE**

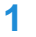

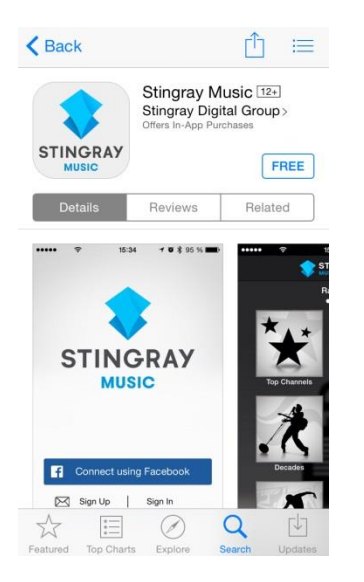

 Preuzmite sa App Store-a ili Google Play-a mobilnu aplikaciju Stingray Music, a zatim je pokrenite.

- Prijavite se za Stignary Music nalog ili se povežite putem svog Facebook naloga.
- Ukoliko već imate Stingray Music nalog, prijavite se pomoću njega.
- Pratite uputstva na ekranu.

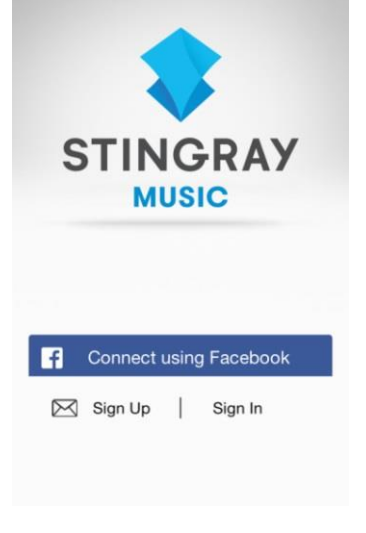

3

<

2

Does your TV provider give you access to Stingray Music channels on your TV?

Authentication

| STINGRAY                            |
|-------------------------------------|
| Yes, continue with the free service |
| No, subscribe                       |

 Na ovom ekranu, možete izabrati opciju "Yes, continue for free service" za besplatan pristup aplikaciji.

# Prilikom prvog pokretanja aplikacije

## Postoje tri načina za povezivanje na aplikaciju:

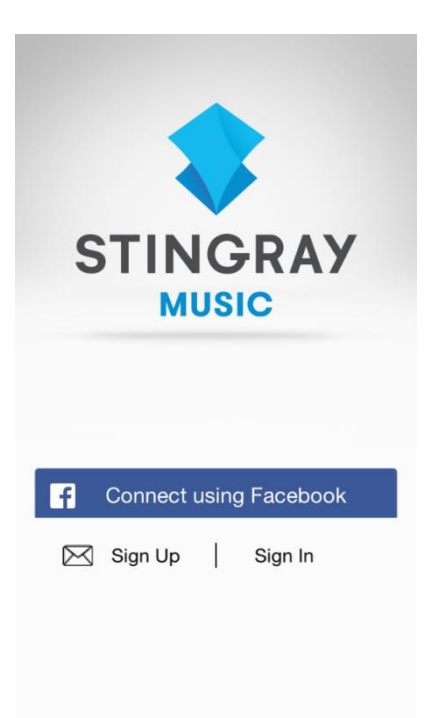

### 1. Povezivanje putem Facebook naloga

- Na početnom ekranu izaberite opciju Connect using Facebook (Poveži se putem Facebook naloga)
- Prijavljivanjem na svoj Facebook nalog, bićete prijavljeni i na Stingray Music aplikaciju.
- Ukoliko nemate Facebook nalog, možete pritisnuti dugme Create New Account (Kreiraj novi nalog) na ekranu za prijavu na Facebook.

### 2. Registracija (Novi korisnici)

- Na početnom ekranu izaberite opciju Sign Up (Registruj se).
- Unesite e-mail adresu koja će biti povezana sa Stingray Music nalogom.
- Unesite lozinku koja sadrži najamnje osam karaktera.
- Za svako sledeće prijavljivanje potrebno je uneti definisanu kombinaciju e-mail adrese i lozinke.
- Pritisnite Create Account (Kreiraj nalog).
- Pratite uputstva na ekranu.

### 3. Prijava (Postojeći korisnici)

- Ukoliko već imate aktiviran nalog, izaberite opciju
   Sign in (Prijavi se) na početnom ekranu.
- Unesite e-mail adresu i lozinku definisane prilikom kreiranja naloga. Ukoliko ste zaboravili lozinku, izaberite opciju Forgot Password (Zaboravljena lozinka).
- Ukoliko ste izabrali opciju Forgot Password (Zaboravljena lozinka), biće Vam poslat e-mail sa uputstvom za ponovno podešavanje lozinke.

## Kako pristupiti muzičkom servisu aplikacije:

### Pristup besplatnom servisu

Pristup aplikaciji je besplatan za korisnike mts TV usluge.

### Proces autentifikacije

Nakon što kreirate nalog, ili se prijavite po prvi put (sa ili bez Facebook naloga), možete na dva načina uspostaviti vezu između mobilne aplikacije i Stingray Music kanala dostupnih preko **mts TV** usluge.

### Putem audio signala – procedura:

Ukoliko ste kod kuće, možete da autentifikujete aplikaciju putem zvučnih talasa koristeći audio signal **Stingray Music** kanala za besplatan pristup, bez unošenja bilo kakvih kodova.

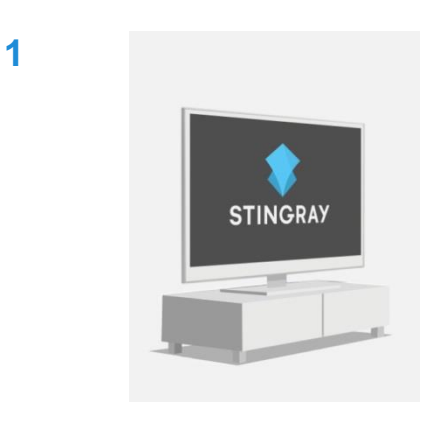

- Prvo uključite TV.
- Zatim pokrenite Stingray Music TV aplikaciju.

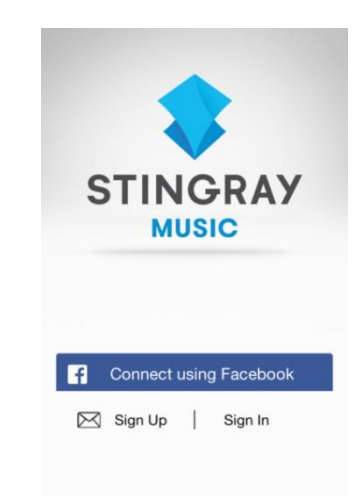

- Potrebno je da se registrujete ili prijavite na početnom ekranu mobilne aplikacije.
- Ukoliko ste novi korisnik neophodno je da prihvatite uslove korišćenja (Terms of Use and Privacy Policy) i podesite parametre konekcije.

| < | Authentication                                                                     |
|---|------------------------------------------------------------------------------------|
|   | Does your TV provider give you<br>access to Stingray Music channels on<br>your TV? |
|   | STINGRAY                                                                           |
| Y |                                                                                    |
|   | No, subscribe                                                                      |

TV Providers

Please select your TV Provider

🕜 axion

(C))COGECO

TELUS

List all TV Providers

CABLEVISION

DERYtelecom

VIDÉOTRON

😂 at&t

CEAP

Shaw) Go

- Nakon toga pojaviće se stranica za autentifikaciju.
- Izaberite opciju "Yes, continue for free service".

- Na ekranu će se pojaviti lista TV provajdera koji u svojoj ponudi imaju Stingray Music kanale.
- Kompletna lista TV provajdera koji u ponudi imaju Stingray Music kanale se može videti klikom na polje List all TV providers (Lista svi TV provajdera) na dnu stranice.

- Lista TV provajdera je poređana abecednim redom.
- Pronađite u listi mts TV / Telekom Srbija
- Počnite da kucate početna slova naziva Vašeg provajdera u delu "Type to filter list" na vrhu stranice, kako biste skratili listu. Ukoliko ne možete da pronađete Vašeg TV provajdera izaberite opciju "My TV provider is not listed" na dnu stranice.

5

4

| <         | All TV Providers             |
|-----------|------------------------------|
| Туре      | to filter list               |
| Aliant/NI | BTel                         |
| Askvisio  | n Systems                    |
| Aster     |                              |
| AT&T      |                              |
| Aurora C  | able                         |
| Axtel     |                              |
| Bell      |                              |
| Bell Alia | nt                           |
| Rell Alia | nt Ontario - Rell FibreOP    |
|           | My TV provider is not listed |

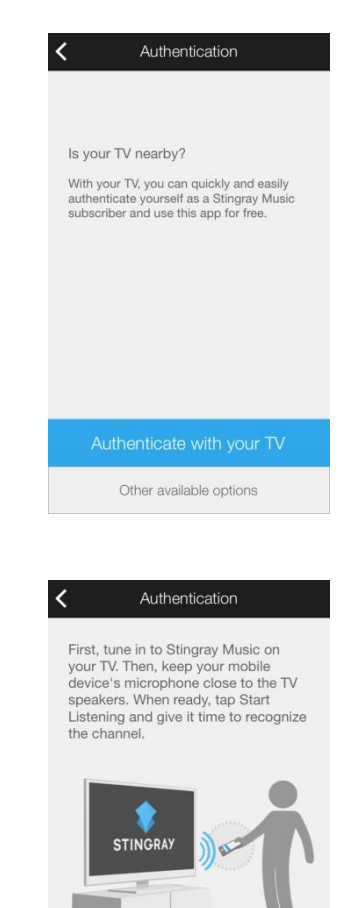

- Nakon što izaberete mts TV / Telekom Srbija u listi provajdera, aplikacija će tražiti da potvrdite da je Vaš televizor u blizini. Ako jeste izaberite opciju Authenticate with your TV(Autentifikuj se putem TV-a).
- Ukoliko se ne nalazite blizu Vašeg televizora, izaberite opciju Other available options(Druge opcije).

 Pratite uputstva na ekranu. Kada budete spremni izaberite opciju Start Listening (Započni slušanje)

- Mikrofon mobilnog uređaja mora biti blizu zvučnika televizora i usmeren direktno na njih.
- Na slici je prikazan mobilni uređaj u središtu "mete". Što je meta popunjenija to je bolja detekcija signala sa **Stingray Music** kanala.
- Ukoliko nema signala, proverite da li je mirofon mobilnog uređaja uključen ili pokušajte kasnije.

6

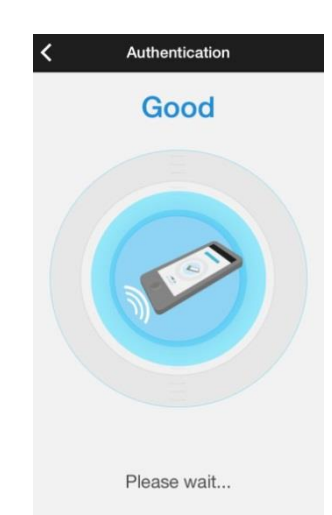

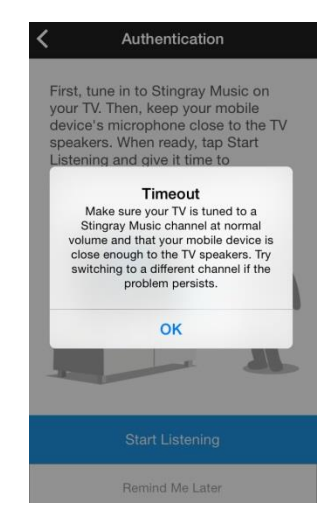

 Ukoliko uređaj ne prepozna signal sa Stingray Music kanala u određenom vremenskom periodu, pojaviće se poruka o isteku predviđenog vremena. Operaciju "slušanja" možete ponoviti koliko god želite puta.

- 10 Authentication Start using Stingray Music right away and authenticate with your TV in the following
  - Authenticate later
- Ukoliko audio signal sa Stingray Music kanala nije prepoznat, možete izabrati opciju Remind Me Later (Podseti me kasnije), a zatim Authenticate Later(Autentifikuj se kasnije) na sledćem ekranu i time odložiti proces autentifikacije.
- U narednih pet dana ćete moći da koristite aplikaciju dok ne kompletirate proces autentifikacije.

 Kada se autentifikacija izvrši audio signalom sa Stingray Music kanala, mobilna aplikacija će biti otključana u narednih 90 dana.

11

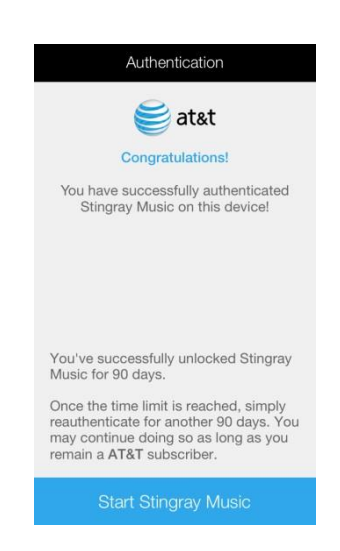

### Kraj besplatne usluge - Obnova

Period besplatnog korišćenja aplikacije ističe nakon **90 dana**. Ubrzo nakon toga pojaviće Vam se na ekranu poruka obaveštenja o isteku usluge i nećete imati pristup aplikaciji dok ne izvršite obnovu autentifikacije.

Nakon što dobijete poruku obaveštenja o isteku usluge izaberite opciju **Extend Period** (Produži period), koja Vam omogućava da inicirate proces autentifikacije putem audio signala odmah, bez obaveze prethodnog pristupanja podešavanjima aplikacije.

Ukoliko želite da produžite besplatnu uslugu iz podešavanja aplikacije, pratite sledeće korake:

- Nakon isteka perioda besplatnog korišćenja, pronađite polje Options u aplikaciji (pritisnite ikonu i u glavnom delu menija Channels / My Music).
- Izaberite Settings > Manage Account > Extend Period
- Postupak autentifikacije završite audio signalom sa Stingray Music kanala kako biste produžili besplatnu uslugu.
- Možete da produžavate besplatnu uslugu koliko god želite puta, sve dok imate pretplatnu na mts TV uslugu.

### Ukoliko nije moguće pročitati audio signal – Prijavi se kasnije – Besplatan period korišćenja aplikacije

Kada koristiti ovu opciju:

- Ukoliko se ne nalazite blizu televizora.
- Ukolko mobilni uređaj ne prepoznaje audio signal sa Stingray Music kanala

U navedenim slučajevima autentifikaciju možete izvršiti na sledeći način:

| 1 | Authentication Is your TV nearby? With your TV, you can quickly and easily authenticate yourself as a Stingray Music subscriber and use this app for free. Authenticate with your TV Other available options | <ul> <li>Nakon što izaberete besplatnu uslugu i mts TV /<br/>Telekom Srbija kao provajdera, umesto opcije<br/>Authenticate with your TV izaberite opciju Other<br/>available options (Ostale opcije).</li> </ul>                                                                                                    |
|---|----------------------------------------------------------------------------------------------------|----------------------------------------------------------------------------------------------------|
| 2 | Authentication  Start using Stingray Music right away and authenticate with your TV in the following days.  Authenticate later                                                                               | <ul> <li>Zatim izaberite opciju Authenticate later<br/>(Autentifikuj se kasnije).</li> <li>Nakon što se bezuspešno izvrši autentifikacija<br/>mobilne aplikacije putem audio signala sa kanala<br/>Stingray Music, potrebno je da izaberete opciju<br/><i>Remand me later</i>, a zatim <i>Authenticate later</i>.</li> </ul> |

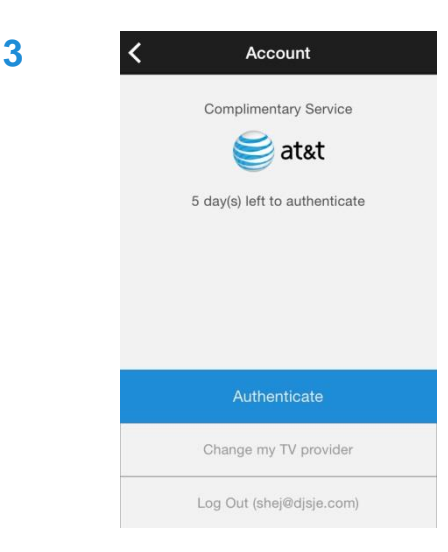

- Dobićete mogućnost besplatnog korišćenja aplikacije u periodu od pet dana.
- Ovaj period Vam pruža više vremena da izvršite autentifikaciju aplikacije, a u međuvremenu i dalje imate pristup aplikaciji.

## Završetak perioda besplatnog korišćenja – Šta uraditi?

Nakon završetka grejs perioda od pet dana, nemate više pravo da korisitie aplikaciju dok ne završite proces autentifikacije audio signalom sa **Stingray Music** kanala.

### Kako saznati koliko je dana preostalo do isteka perioda besplatnog korišćenja usluge:

Ovi koraci se odnose na korisnike čija usluga ima rok trajanja koji može biti :

- Pet dana ukoliko ste izabrali opciju Authenticate Later i koristite grejs period
- 90 dana ukoliko ste izvršili proces autentifikacije putem audio signala sa Stingray Music kanala.

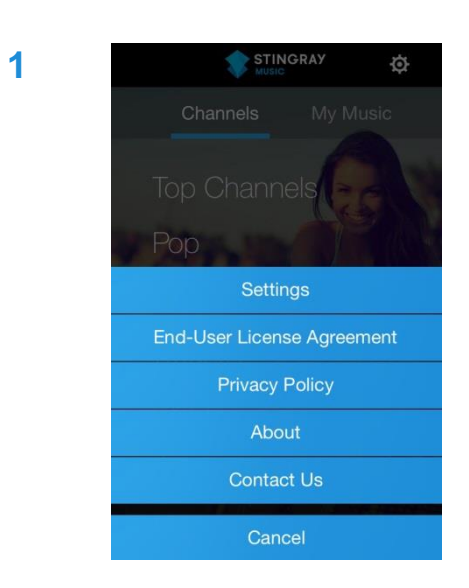

- U glavnom meniju aplikacije (Channels ili My Music), izaberite Options ( 2) u gornjem desnom uglu ekrana.
- Kada se pojavi meni, izaberite opciju Settings.

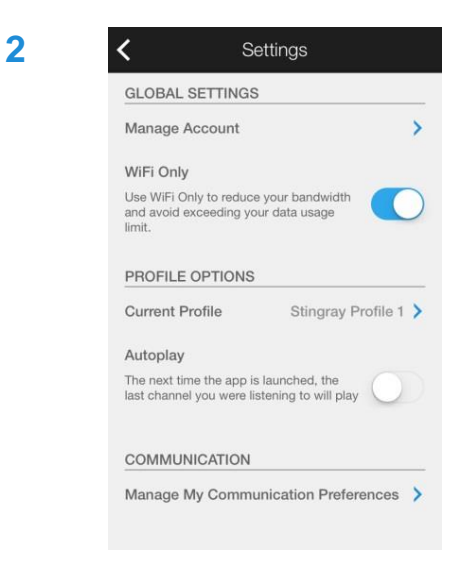

Izaberite opciju Manage Account (Upravljanje nalogom) na vrhu stranice.

 Prikazaće se stranica na kojoj možete videti preostali broj dana besplatnog korišćenja usluge.

| < | Account                                                                             |
|---|-------------------------------------------------------------------------------------|
|   | Complimentary Service<br><b>event</b><br><b>at&amp;t</b><br>less than 1 day(s) left |
|   | Extend period                                                                       |
|   | Change my TV provider                                                               |
|   | Log Out (jansns.nsns@hdbdnd.com)                                                    |

## Stingray Music za mobilne uređaje – Dva glavna menija\*:

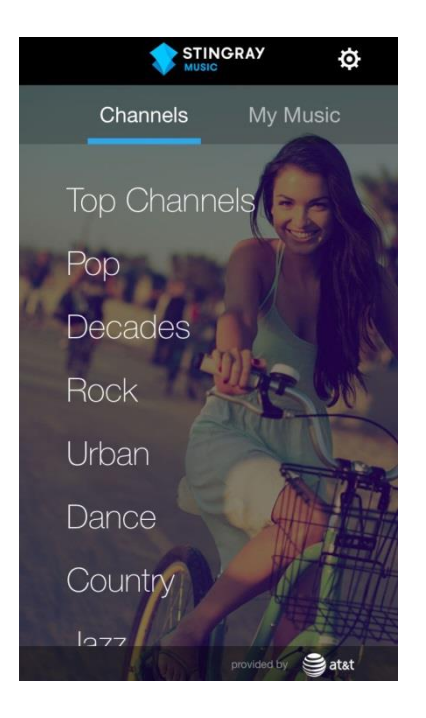

### **Channels - Kanali**

 U ovom delu se nalaze muzički kanali klasifikovani po žanrovima.

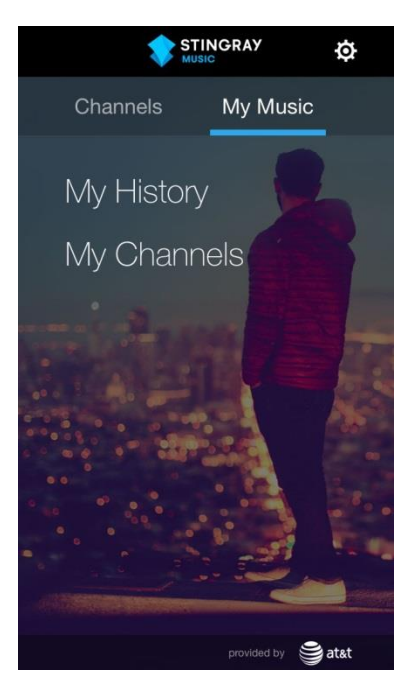

### My Music – Moja muzika

 U ovom delu će Vam se prikazati muzika koju najčešće slušate, kao i istorija slušane muzike.

# **GLAVNI EKRAN**

## Channels - Kanali

Nakon ulaska u aplikaciju, pojaviće vam se meni Channels kao početni deo aplikacije:

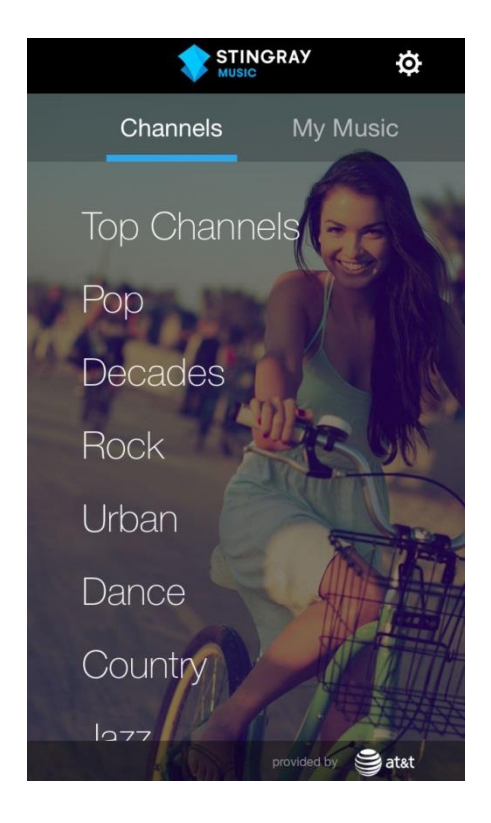

- Top Channels, prva navedena opcija, predstavlja najpopularnije Stingray Music kanale iz svih žanrova.
- Nazivi muzičkih žanrova su poređani ispod po nivou popularnosti.
- Izaberite žanr kako biste pregledali kanale povezane sa tim žanrom.

## My Music – Moja muzika

My Music je drugi meni kome se pristupa sa glavnog ekrana pored Channels.

Izaberite neki od dva podmenija – **My History** (Moja istorija) ili **My Channels** (moji kanali) kako biste pristupili njihovom saržaju.

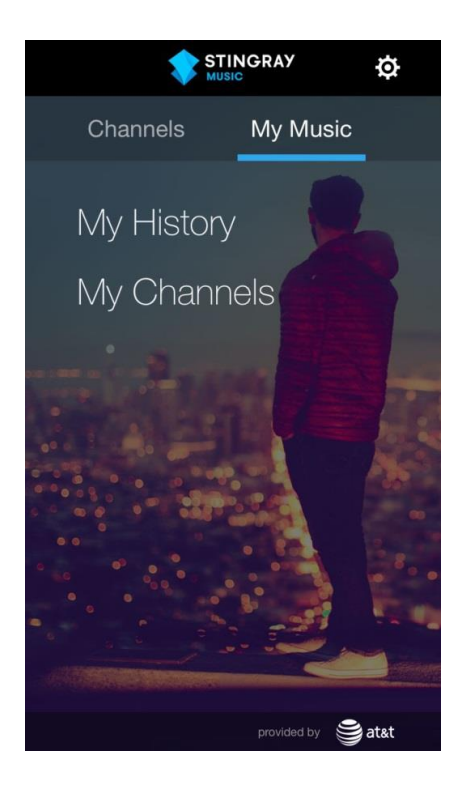

### Sa svojim profilom možete:

- Pogledati listu svih kanala koji su slušani i povezani su sa određenim profilom\*, kao i preslušavati iste. Takođe možete pogledati numere koje su puštane na ovim kanalima (u delu My History).
- Pristupiti svojim omiljenim kanalima u delu My Channels

### \*Napomena

Sve aktivnosti u aplikaciji su povezane sa određenim profilom.

Ukoliko imate više profila i ne možete da pronađete istoriju slušanja ili omiljene kanale, verovatno ste povezani sa nekim drugim profilom. U tom slučaju idite na **Profile Options** za više informacija.

## My History – Moja istorija

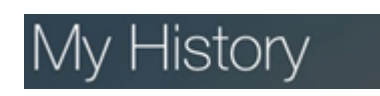

## My Channels – Moji kanali

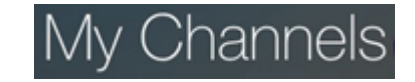

U delu **My History** (Moja istorija) se nalaze muzički kanali koji su prethodno slušani od strane određenog profila. Odavde ih možete slušati i snimiti kao omiljene kanale.

U delu **My Channels** (Moji kanali) se nalaze kanali koji su sačuvani kao omiljeni radi lakšeg pristupa. Kanali koji su prethodno slušani, a nisu sačuvani kao omiljeni se nalaze u delu **My Music** (Moja muzika), a zatim **My History** (Moja istorija).

# Puštanje muzike iz bilo kog od glavnih menija

Bilo da se muzika pušta sa kanala sa određenim žanrom ili iz podmenija **My Music** (Moja muzika):

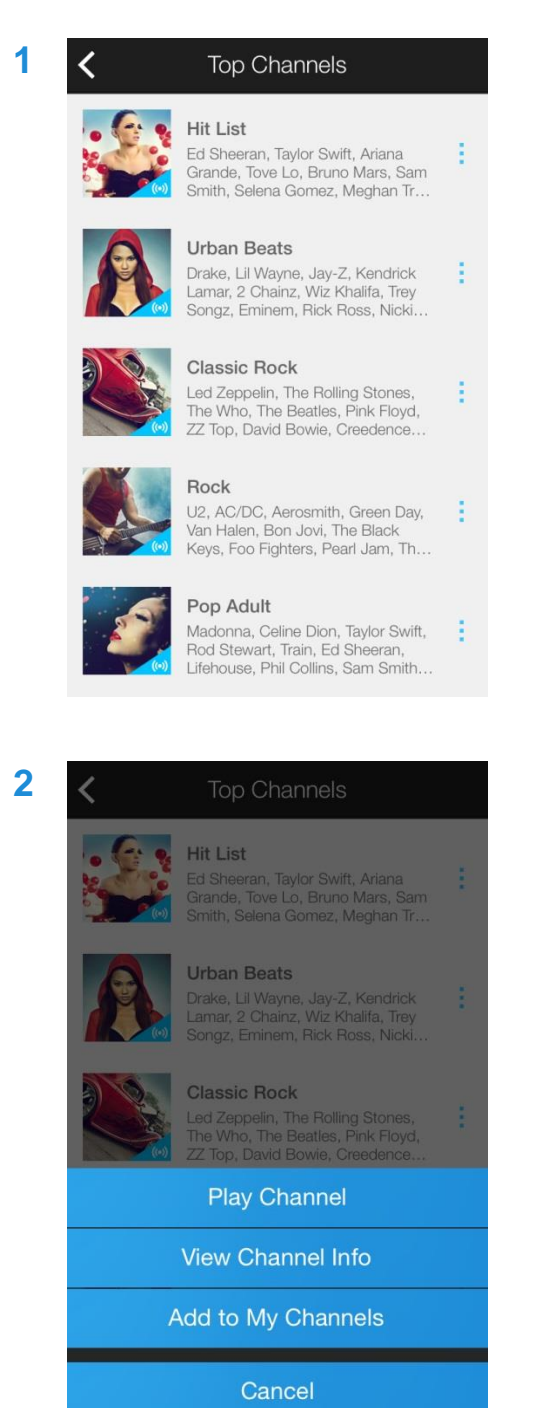

- Muzika može da se pušta iz bilo kog podmenija u okviru dela Channels i My Music (Kanali i Moja muzika).
- Bilo koji kanal iz liste (kao što je prikazano na slici levo) se može putiti jednosavnim klikom na odabrani.

 Vertikalne elipse ( ) sa desne strane svakog kanala, mogu se pritisnuti za prikaz liste opcija, ukljčujući opciju Play Channel (Pusti kanal).

### Drugi meniji iz kojih se može pustiti kanal:

- U delu My History (Moja istorija), u okviru menija My Music (Moja muzika), izaberite prethodno slušani kanal.
- Izaberite kanal koji je dodat u deo My Channels (Moji kanali), takođe u meniju My Music (Moja muzika).

## Za vreme slušanja kanala – Naslovna strana

Tokom slušanja kanala, naslovna strana albuma će se podići sa dna ekrana.

Naslovna strana prikazuje:

- Sliku naslovne strane albuma na kome se nalazi numera koja se trenutno pušta. Kada se završi numera, slika naslovne strane albuma sledeće numere će se podići.
- Opcije menija za trenutni kanal, numeru i izvođača (koje su dostupne pritiskom na sliku naslovne strane albuma).

Da biste ukolnili naslovnu stranu albuma:

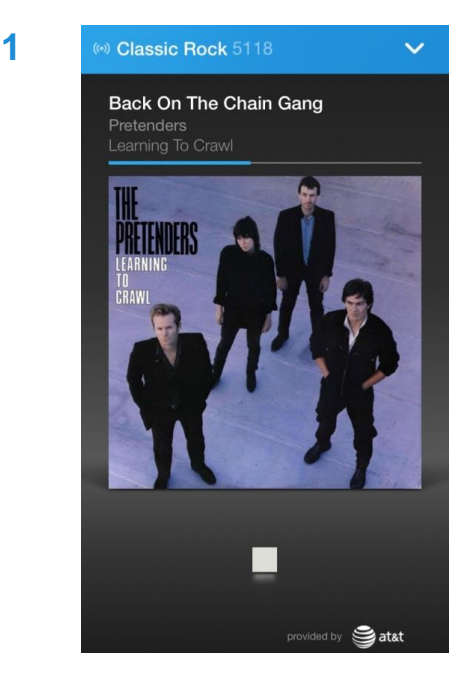

- Kliknite na plavu traku na vrhu ekrana koja ističe kanal (pogledati sliku levo) i naslovna strana albuma će se spustiti dole.
- Naslovna strana albuma se može umanjiti pritiskom na bilo koji deo ekrana pre nego što se povuče dole.

- Da biste ponovo podigli ekran sa naslovnom stranom, pritisnite umanjenu plavu traku u dnu ekrana (pogledati sliku levo).
- Slika albuma numere koja je trenutno u toku će se ponovo pojaviti.

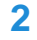

Top Channels

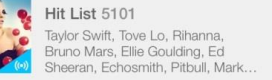

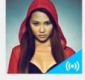

Urban Beats 5106 Drake, Lil Wayne, Jay-Z, 2 Chainz, Kendrick Lamar, Wiz Khalifa, Eminem, Rick Ross, Trey Songz,...

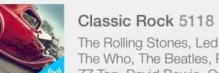

The Rolling Stones, Led Zeppelin, The Who, The Beatles, Pink Floyd, ZZ Top, David Bowie, Queen, AC/.

Rock 5113 U2, AC/DC, Aerosmith, Green Day, Foo Fighters, Van Halen, The Black Keys, Bon Jovi, The Pretty Reckle...

~

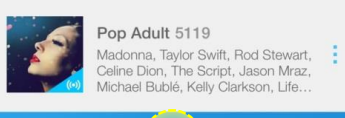

Classic Rock 6118

## Naslovna strana

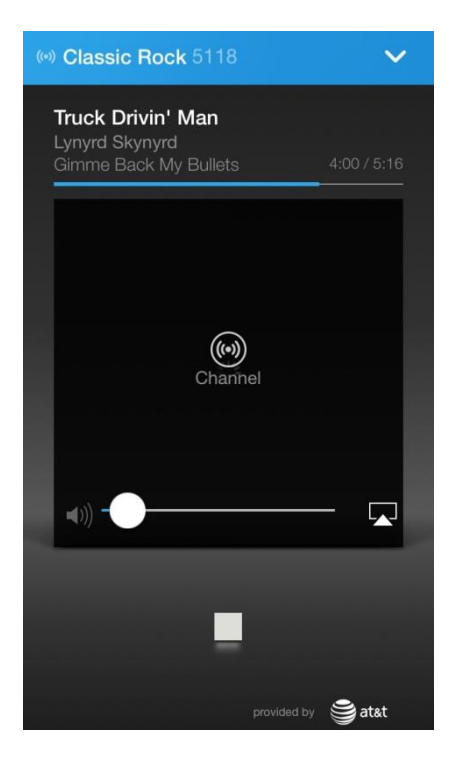

- Trenutna numera/ izvođač/ informacije o albumu, sa trakom koja prikazuje tok pesme.
- Dodavanje kanala u omiljene (pritiskom na sliku naslovne strane, a zatim na ikonicu Channel (Kanali)).
- Komande Stop/Play (Zaustavi/Pusti). Kada se reprodukcija audio zvuka zaustavi, slika naslovne strane albuma se zamenjuje slikom koja predstavlja kanal.
- Kada se na kanalu pritisne dugme Play (Pusti), standardni program po rasporedu se nastavlja.
- Nivo jačine zvuka i ikonica AirPlay (karakteristična ikonica za Android uređaje) se otkrivaju pritiskom na sliku naslovne strane albuma.

### Napomena:

- Prilikom slušanja kanala, pritiskom na opciju Stop (Zaustavi) prekida se samo audio prenos, a kanal nastavlja da emituje svoj standardni program.
- Ikonica Play (Pusti) ne nastavlja numeru od mesta na kojem ste zaustavili, već od onog mesta koje je kanal imao u rasporedu u tom trenutku.

## Informacije o kanalu

### Kako pristupiti informacijama o kanalu sa bilo koje liste

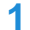

<

### Top Channels

Hit List Ed Sheeran, Taylor Swift, Ariana Grande, Tove Lo, Bruno Mars, Sam Smith, Selena Gomez, Meghan Tr...

### Urban Beats

Drake, Lil Wayne, Jay-Z, Kendrick Lamar, 2 Chainz, Wiz Khalifa, Trey Songz, Eminem, Rick Ross, Nicki...

### Classic Rock

Rock

Led Zeppelin, The Rolling Stones, The Who, The Beatles, Pink Floyd, ZZ Top, David Bowie, Creedence...

U2, AC/DC, Aerosmith, Green Day, Van Halen, Bon Jovi, The Black Keys, Foo Fighters, Pearl Jam, Th...

### Pop Adult

Madonna, Celine Dion, Taylor Swift, Rod Stewart, Train, Ed Sheeran, Lifehouse, Phil Collins, Sam Smith...

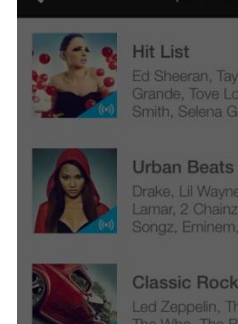

2

Classic Rock Led Zeppelin, The Rolling Stones, The When The Deatles, Dials Float

Play Channel

View Channel Info

Add to My Channels

Cancel

- Vertikalne elipse (:) su postavljene sa deste strane izlistanih kanala (pogledati sliku levo).
- Pritisnite (:) kako biste videli opcije za taj kanal.

U listi opcija pritisnite View Channel Info kako biste videli informacije o odabranom kanalu.

## Kako pristupiti inforamcijama o kanalu sa naslovne strane

1

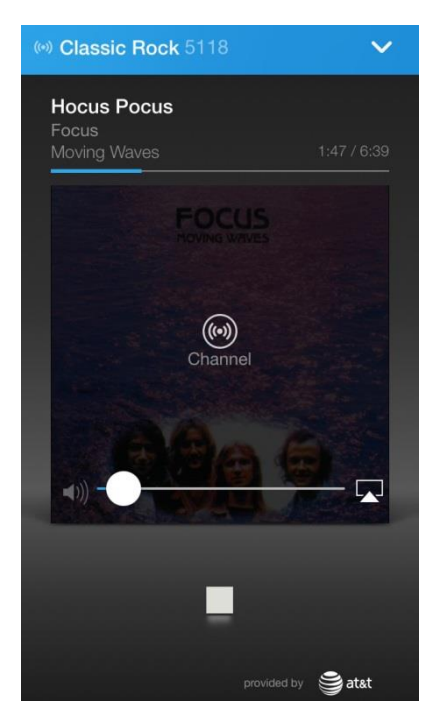

- Kliknite na naziv kanala sa liste kako biste ga pustili i videli naslovnu stranu.
- Kliknite na sliku naslovne strane albuma kako biste videli dodatno naziv numere, kanal i izvođača.
- Pritisnite ikonicu **Channel** (Kanal).

 U listi opcija odaberite View Channel Info (Pogledaj informacije o kanalu).

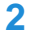

| Image: Sector State (State State |  |
|----------------------------------------------------------------------------------------------------|--|
| Hocus Pocus                                                                                                    |  |
| Moving Waves 1:51 / 6:39                                                                                                    |  |
| FOCUS                                                                                                    |  |
| (iv)<br>Channel                                                                                                    |  |
|                                                                                                    |  |
| View Channel Info                                                                                                    |  |
| Add to My Channels                                                                                                    |  |
| Cancel                                                                                                    |  |

## Informacije o kanalu - sadržaj

Svaki kanal ima podmeni sa inforamcijama o kanalu na pet strana. Ovaj podmeni uključuje opis, najbolje numere, izvođače, standardni program i biografiju kreatora liste.

Stranicama u podmeniju sa informacijama se pristupa bilo bočnim povlačenjem ili pritiskom na njihove nazive.

Opcija Informacije o kanalu pruža dodatne informacije kao što su:

| Description – Opis                       | Kratak opis kanala.                                                                                                    |
|------------------------------------------|----------------------------------------------------------------------------------------------------|
| Top Tracks – Najbolje numere             | Najpopularnije numere na kanalu.                                                                                                    |
| Artists - Izvođači                       | Spisak izvođača koji se pojavljuju na kanalu.                                                                                                    |
| Standard Program – Standardni<br>program | Spisak numera koje su puštane na standardnom<br>programu ovog kanala u proteklih 24 sata.                                                                                                    |
|                                          | Kako biste videli numere koje su prethodno<br>slušane kada je ovaj kanal bio uključen potrebno<br>je da pristupite podmeniju <b>My History</b> (Moja<br>istorija) u meniju <b>My Music</b> (Moja muzika). |
| Music Programmer – Kreator liste         | Kratka biografija kreatora liste na odabranom<br>kanalu.                                                                                                    |

## Obeležavanje kanala kao omiljeni radi lakšeg pristupa

### Sa naslovne strane

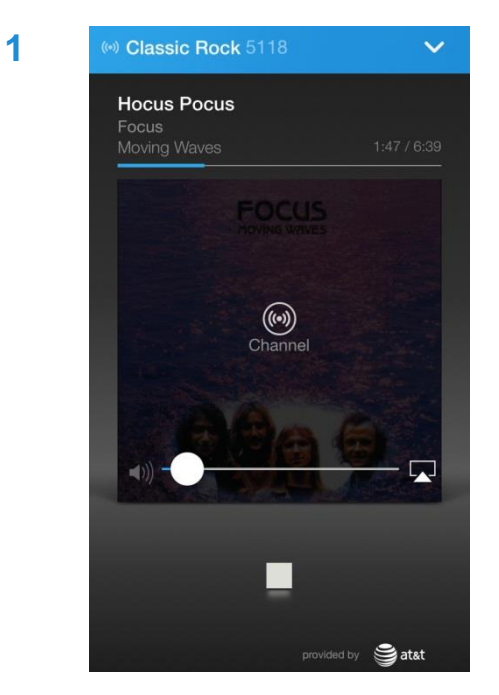

- Na naslovnoj strani pritisnite sliku naslovne strane albuma.
- Prikazaće se naziv numere, kanal i izvođač.
- Pritisnite ikonicu **Channel** (Kanal).

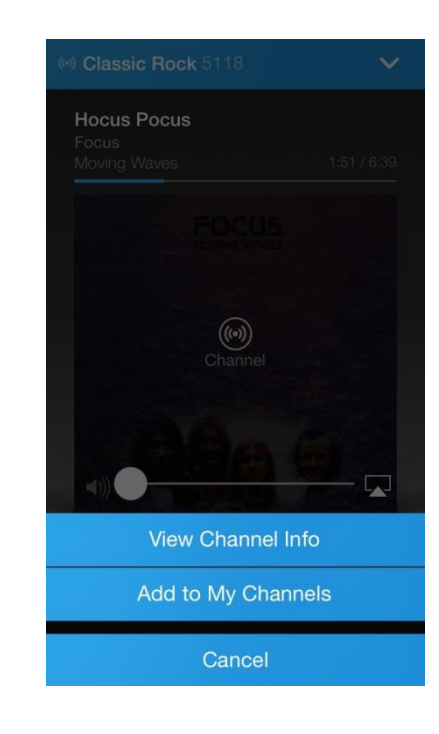

## Iz liste kanala

1

2

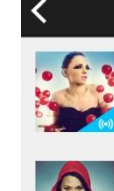

Hit List Ed Sheeran, Taylor Swift, Ariana Grande, Tove Lo, Bruno Mars, Sam Smith, Selena Gomez, Meghan Tr...

**Top Channels** 

# A

### Classic Rock

Urban Beats

Led Zeppelin, The Rolling Stones, The Who, The Beatles, Pink Floyd, ZZ Top, David Bowie, Creedence...

Drake, Lil Wayne, Jay-Z, Kendrick Lamar, 2 Chainz, Wiz Khalifa, Trey Songz, Eminem, Rick Ross, Nicki.

### Rock

U2, AC/DC, Aerosmith, Green Day, Van Halen, Bon Jovi, The Black Keys, Foo Fighters, Pearl Jam, Th…

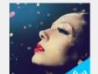

### Pop Adult

Madonna, Celine Dion, Taylor Swift, Rod Stewart, Train, Ed Sheeran, Lifehouse, Phil Collins, Sam Smith...

- Pojaviće se lista opcija: View Channel Info, Add to My Channels i Cancel.
- Za dodavanje kanala u listu omiljenih izaberite opciju Add to My Channels.
- Omiljeni kanali su označeni ikonicom u obliku crvenog srca odmah pored naziva kanala i mogu se naći u podmeniju My Channels (Moji kanali) menija My Music (Moja muzika).

- Da biste označili kanal kao omiljeni dok ste u listi kanala kao na slici levo:
- Kliknite na vertikalne elipse (
  ) sa desne strane izabranog kanala.

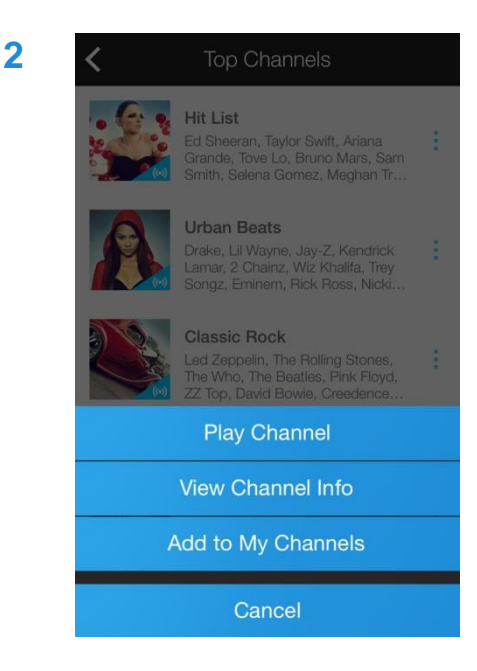

- Pojaviće se lista opcija za odabrani kanal.
- Izaberite opciju Add to My Channels (Dodaj u Moje Kanale).
- Omiljeni kanali su označeni ikonicom u obliku crvenog srca odmah pored naziva kanala i mogu se naći u podmeniju **My Channels** (Moji kanali) menija **My Music** (Moja muzika).

### Napomena:

Jednom kada se kanal označi kao omiljeni, opcija **Add to My Channels** (Dodaj u moje kanale) se menja u **Remove from my Channels** (Ukolini iz mojih kanala), koja Vam omogućava da odabrani kanal ukolinte iz liste omiljenih.

### Kanal se može sačuvati kao omiljeni:

- U svim muzičkim žanrovima u okviru menija **Channels** (Kanali).
- U bilo kom datom podmeniju Channel Info (Informacije o kanalu), pritiskom na vertikalnu

elipsu ( 📕 ) sa desne strane naziva kanala u vrhu ekrana.

- Na naslovnoj strani kanala koji se trenutno reprodukuje (kao što je prethodno detaljno objašnjeno)
- U podmeniju My History (Moja istorija) menija My Music (Moja muzika) ukoliko je kanal prethodno slušan.

## Pristupanje omiljenim kanalima

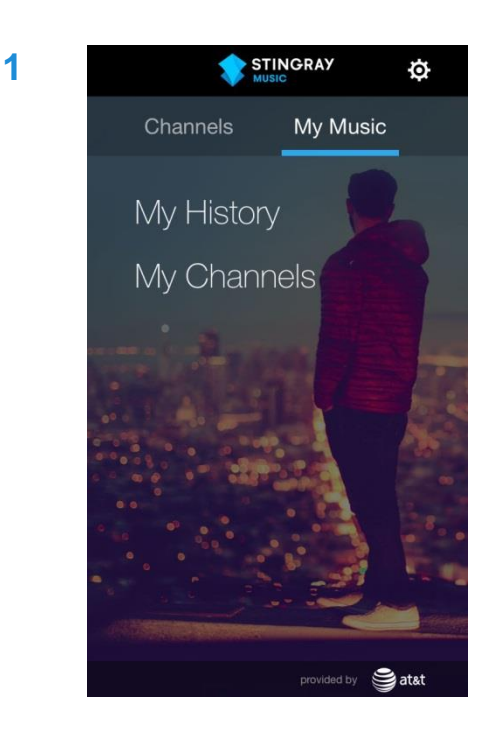

My Channels

Beyoncé, Rihanna, Jay-Z, Justin

Timberlake, Usher, Akon, Plnk, Alicia Keys, T-Pain, Nelly

Revival (60's & 70's) \*

The Beatles, Elton John, The Beach Boys, ABBA, The Rolling Stones, Diana Ross, The Kinks, Stevie Wo...

The Beatles, The Beach Boys, The Rolling Stones, The Kinks, The Who, Diana Ross, The Supremes, Dust...

Jukebox Oldies 5129 • Elvis Presley, The Beatles, The Beach Boys, Roy Orbison, Marvin Gaye, The Everly Brothers, Chuck..

Nothin' but '90s 5126 \* Madonna, Mariah Carey, Janet Jackson, U2, Backstreet Boys, R.E.M., George Michael, Gin Blos.

Y2K 5125 •

60s 5147 \*

- U glavnom meniju aplikacije prevucite bočno preko ekrana dok se u zaglavlju ne pojavi meni My Music (Moja muzika).
- Odaberite meni My Channels (Moji kanali) gde se nalaze svi kanali označeni kao omiljeni od strane određenog profila.

- Iz menija My Channels (Moji kanali) možete direktno da pristupite nekom od Vaših omiljenih kanala.
- Dodatno, možete kliknuti vertikalne elipse ( ) sa desne strane naziva svakog od omiljenih kanala za dodatne opcije.
- Kanali se mogu ukloniti iz liste omiljenih kanala na isti način kao što su i dodati u listu.

### Napomena:

2

Kanali koji nisu označeni kao omiljeni, mogu se naći u delu **My history** (Moja istorija), koji se nalazi u meniju **My Music** (Moja muzika).

### \*Podsetnik:

- Sve muzičke aktivnosti su povezane sa odrađenim profilom.
- Ukoliko imate više profila i ne možete da pronađete istoriju slušanja ili omiljene kanale, verovatno ste povezani sa nekim drugim profilom. U tom slučaju idite na Profile Options za više informacija.

# **OPTIONS – OPCIJE** (Ikonica sa zupčanikom)

Meni **Options** (Opcije) je predstavljen ikonicom zupčanika () i nalazi se u gornjem desnom uglu ekrana u bilo kojem od glavnih menija aplikacije - Channels i My Music.

Pritisnite 🔯 kako biste otvorili meni sa opcijama:

- Settings Podešavanja
- End-User License Agreement Ugovor o licenci sa krajnjim korisnicima
- Privacy Policy Politika privatnosti
- About O nama
- Contact Us Kontaktirajte nas

## Settings - podešavanja

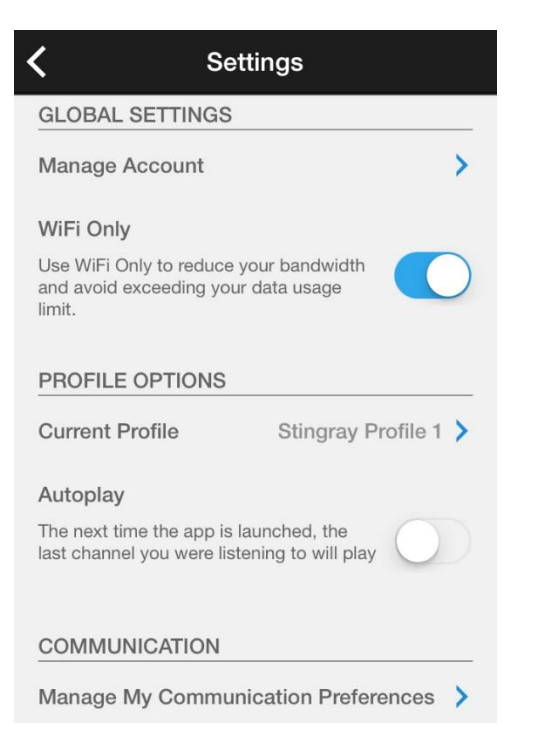

Na stranici Settings (Podešavanja), možete da podesite:

- Manage Account Upravljanje nalogom
- Wi-Fi Bežični pristup
- Profile(s) Profile
- Automatic playback Automatsku reprodukciju
- <u>Communication Preferences</u> Željeni način komunikacije

### Manage Account – upravljanje nalogom

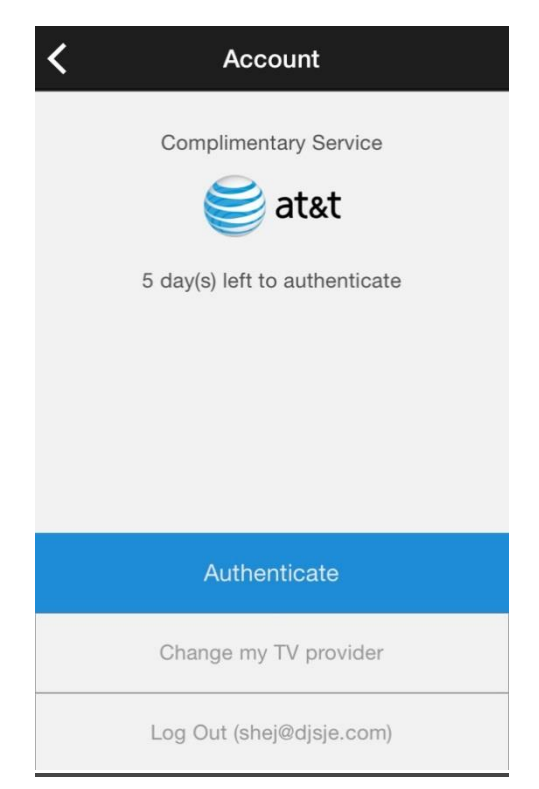

Pritisnite **Manage Account** (Upravljanje nalogom) kako biste videli preostalo vreme na nalozima sa rokovima trajanja, kao što su:

- Nalozi korisnika koji su izabrali opciju Authenticate Later (Autentifikuj se kasnije) prilikom registracije ili prijave, i dat im je period od 5 dana besplatnog korišćenja aplikacije.
- Nalozi korisnika koji su autentifikaciju izvršili putem audio signala sa Stingray Music kanala i potrebno je da ponavljaju proceduru svakih 90 dana.

Na slici levo, pošto ste prethodno izabrali opciju **Authenticate Later** (Autentifikuj se kasnije), samo tasteri relevantni za status korisnika se javljaju na dnu ekrana.

Vrh ekrana prikazuje koliko preostalih dana imate na raspolaganju za korišćenje aplikacije pre potrebe za ponovnom autentifikacijom ili obnovom besplatne usluge.

### Podsetnik:

Na ovoj strani tasteri u dnu ekrana će varirati u zavisnoti od usluge korisnika.

### Stanica sa nalogom

Authenticate

### Autentifikacija

Dugme **Authenticate** (Izvrši autentifikaciju) se odnosi na sve korisnike koji su prilikom registracije izabrali provajdera, a zatim opciju **Authenticate Later**(Izvrši autentifikaciju kasnije), tako da se sada nalaze u periodu besplatnog korišćenja od pet dana.

- Imate mogućnost da izvršite autentifikaciju u bilo kom trenutku perioda besplatnog korišćenja usluge od pet dana, čak i nakon njegovog isteka.
- Dugme za autentifikaciju će se takođe pojaviti po isteku perioda od 90 dana besplatne usluge (za korisnike koji su se autentifikovali putem audio signala sa nekog od **Stingray Music** kanala).

### Change my TV provider – Promena TV provajdera

Kada se korisiti?

Ukoliko ste prešli kod drugog TV provajdera:

Change my TV provider

Log Out (user@email.com)

### Log Out – Odjavi se

- Kada se odjavite sa svog naloga, vraćate se na naslovnu stranu sa opcijama registracije, prijave i povezivanja putem Facebook naloga.
- U zagradama se nalazi e-mail adresa naloga korišćenog za kreiranje Stingray Music naloga.

### \*Podsetnik:

Sve aktivnosti u aplikaciji su povezane sa određenim profilom.

Ukoliko imate više profila i ne možete da pronađete istoriju slušanja ili omiljene kanale, verovatno ste povezani sa nekim drugim profilom. U tom slučaju idite na **Profile Options** za više informacija.

### WiFi Only – dugme za prebacivanje na bežični interent

### WiFi Only

Use WiFi Only to reduce your bandwidth and avoid exceeding your data usage limit. Kada se koristi?

- Ukoliko želite da se obezbedite da će aplikacija koristiti samo bežičnu mrežu (WiFi) umesto mobilne mreže, uključite opciju WiFi Only.
- Ukoliko se uređaj nalazi van dometa bežične mreže, potrebno je isključiti opciju WiFi Only i aplikacija će početi da koristi podatke mobilne mreže.

### **Profile Options – Opcije profila**

Current Profile Stingray Profile 1

### Current Profile – Trenutni profil

- Na stranici Settings (Podešavanja) u delu Current Profile možete videti koji profil se trenutno korisiti\*.
- Klikom na dugme Current Profile (Trenutni profil) otvara se stranica sa listom svih Profila - Profiles.

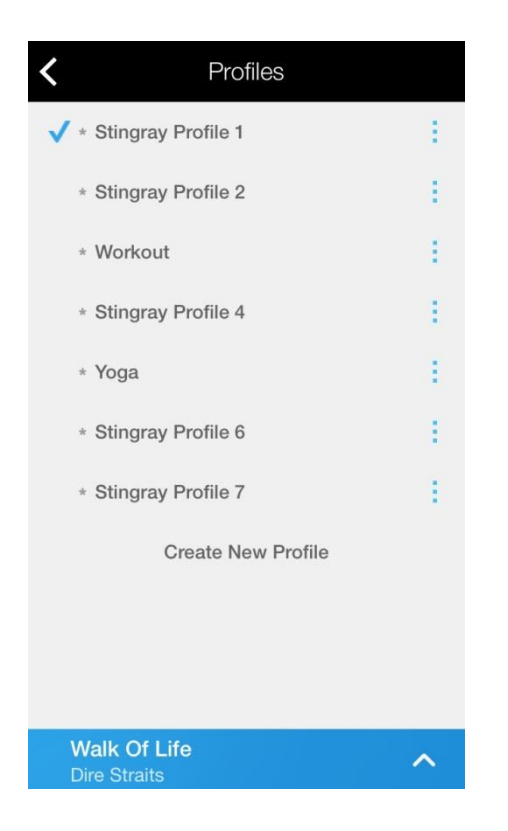

### Profiles List – Lista Profila

- Jedan nalog može da sadrži do osam (8) profila, što omogućava da ukoliko više korisnika deli isti uređaj, svako može imati svoje omiljene kanale i istoriju slučanja.
- Jedan korisnik može koristiti više profila kako bi kreirao različite teme.
- Znak pored naziva profila (pogledati sliku levo) pokazuje koji je profil trenutno u upotrebi. Naziv trenutno profila će se pojaviti i na ekranu u delu Settings (Podešavanja).

### Napomena:

Opcija **Create New Profile** (Kreiraj novi profil) će biti sakrivena ukoliko ste kreirali maksimalan broj profila – osam (8).

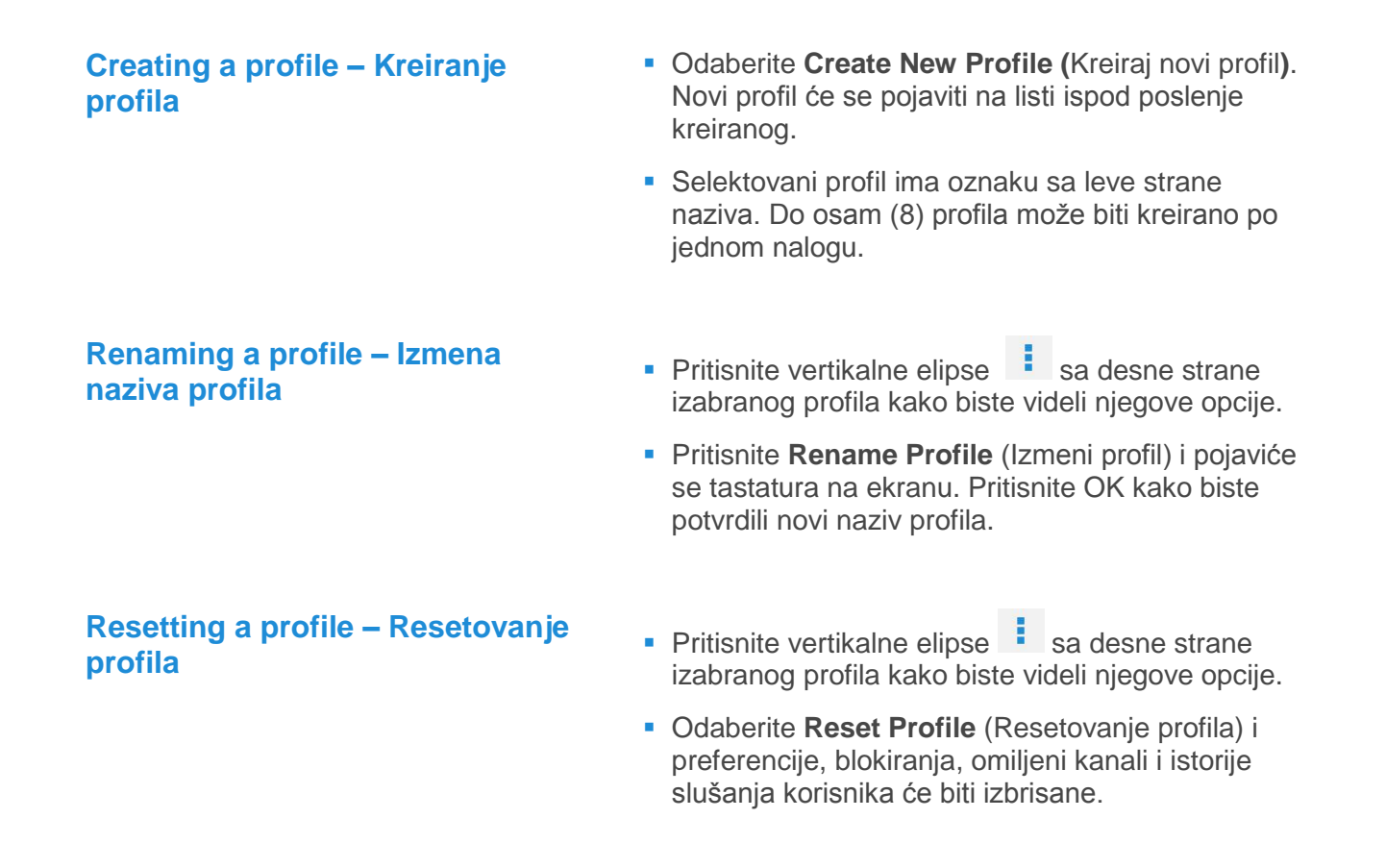

### Pre resetovanja profila

Operacija resetovanja se ne može poništiti. Sve preferencije, blokiranja, omiljeni kanali i istorije slušanja korisnika će biti izbrisane.

### Deleting a profile – Brisanje profila

- Pritisnite vertikalne elipse sa desne strane izabranog profila kako biste videli njegove opcije.
- Odaberite Delete Profile (Izbriši profil) i odabrani profil će biti izbrisan sa liste profila, kao i sav sačuvan sadržaj na njemu.

### Pre nego što obrišete profil

Operacija brisanja profila se ne može poništiti.

Ukoliko je aktivan profil izabran za brisanje (pod uslovom da postoji više od jednog postojećeg profila), drugi profil će biti automatski aktiviran.

Iako se može resetovati, nije moguće izbrisati jedini profil sa liste profila. Potrebno je da kreirate novi kako biste izbrisali prethodni (preostali profil će postati aktivan).

### Autoplay – Automatska aktivacija pri pokretanju

Autoplay

The next time the app is launched, the last channel you were listening to will play

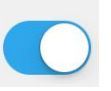

Aktivirajte ovu opciju na trenutnom profilu i sledeći put kada se vratite na dati profil (na primer, kada se ponovo pokrene aplikacija ili kada se prebacujete sa jednog na drugi profil), poslednji slušani kanal će automatski biti uključen.

### Manage My Communication Preferences – Upravljanje postavkama komunikacije

Manage My Communication Preferences

Imate mogućnost da dozvolite ili zabranite primanje marketinškog sadržaja od kompanije Stingray. Odabirom ove opcije bićete preusmereni na web stranicu gde možete izvršiti ova podešavanja.

## Pravni dokumenti

**End-User License Agreement** (Ugovor o licenci sa krajnjim korisnikom) i **Privacy Policy** (Politika privatnosit) mogu se naći u meniju **Options** (Opcije) koji se pojavljuje klikom na ikonu sa zupčanikom (

### End-User License Agreement – Ugovor o licenci sa krajnjim korisnikom

Korišćenjem aplikacije korisnici su automatski obavezni određenim pravnim propisima.

### Privacy Policy – Politika privatnosti

Ovaj dokument objašnjava na koji način se postupa sa bilo kakvim informacijama o korisniku koje se prikupe prilikom rada Stingray Music mobilne aplikacije.

## **O NAMA**

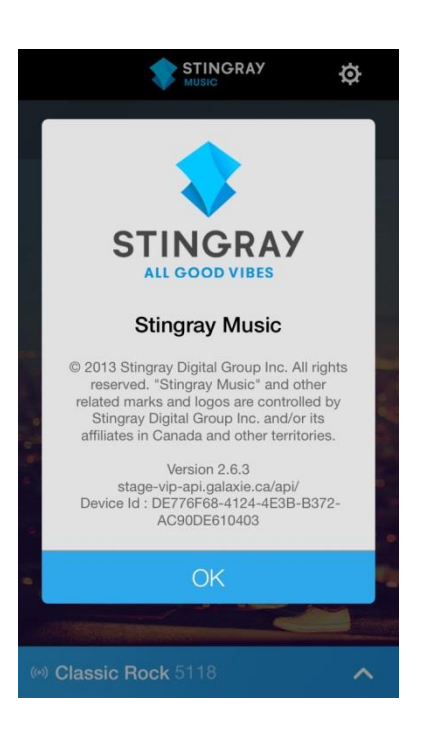

U delu **Options** (Opcije), odabirom polja **About** (O nama), možete naći korisne informacije za kontaktiranje korisničkog centra.

Sadržaj:

- Logo i tekstualna oznaka kompanije
- Naziv mobilne aplikacije
- Informacije o autorskim pravima
- Verzija mobilne aplikacije
- ID uređaja

### Kontaktirajte nas

Contact Us

Contact us by email: musicsupport@stingray.com

### Or contact us by mail:

Stingray Digital International Limited 83 Blackfriars Road London, SE1 8HA England

Stingray Music USA Inc. 6420-A1 Rea Road, Suite 161, Charlotte, North Carolina 28277 USA

Stingray Digital Group Inc. 730 Wellington, Montreal, Quebec, Canada H3C 1T4

If you have questions about the privacy aspects of Stingray's products or services or would like to make a privacy complaint, please contact us by email: <u>privacy@stingray.com</u> or by mail at the addresses above.

- Ukoliko želite da nas kontaktirate putem e-mail adrese (klikom na e-mail adresu u gornjem delu ekrana otvoriće se nova kontakt forma)
- Navedene su tri adrese u aplikaciji za sve korisnike koji žele da nas kontaktiraju putem e-mail pošte
- Iz razloga privatnosti, pritiskom na e-mail adresu na dnu stranice otvara se prioritetna e-mail aplikacija podešena na Vašem uređaju.

### Dodatne napomene za korišćenje e-mail adrese u opciji Kontaktirajte nas

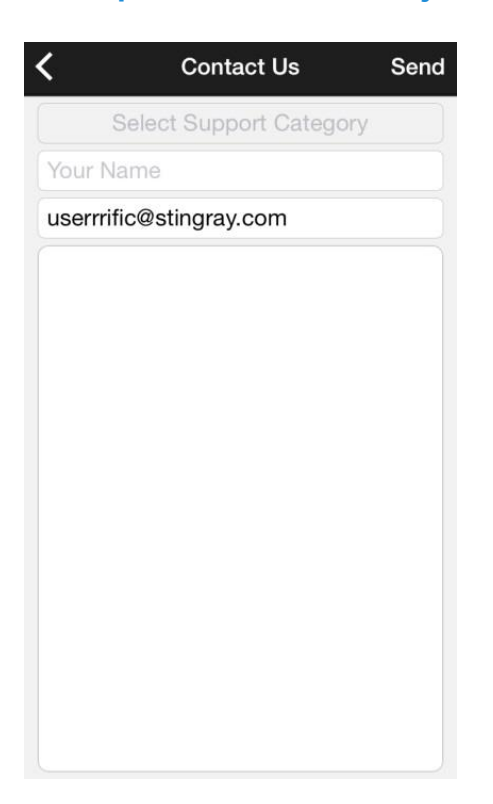

 Pritisnite Select Support Category (Izaberite kategoriju podrške) kako biste izabrali temu e-mail poruke.

Formular se ne može poslati bez kategorije podrške.

- Unos imena (Your name) je takođe neophodan kako bi se uspešno poslao formular.
- Kontakt e-mail adresa korisnika koji je prijavljen na aplikaciju se automatski unosi.

U suprotnom, potrebno je uneti kontakt e-mail adresu pre slanja formulara.

 Polje za komentare mora biti popunjeno kako bi osoblje za podršku Stingray Music moglo da primi formular.